### CDCN PORTAL: MANAGED CARE ORGANIZATIONS

# CARE NETWORK

# WELCOME!

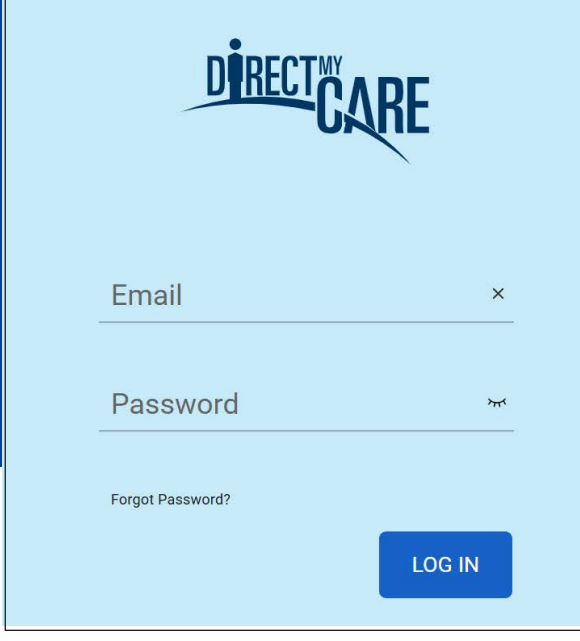

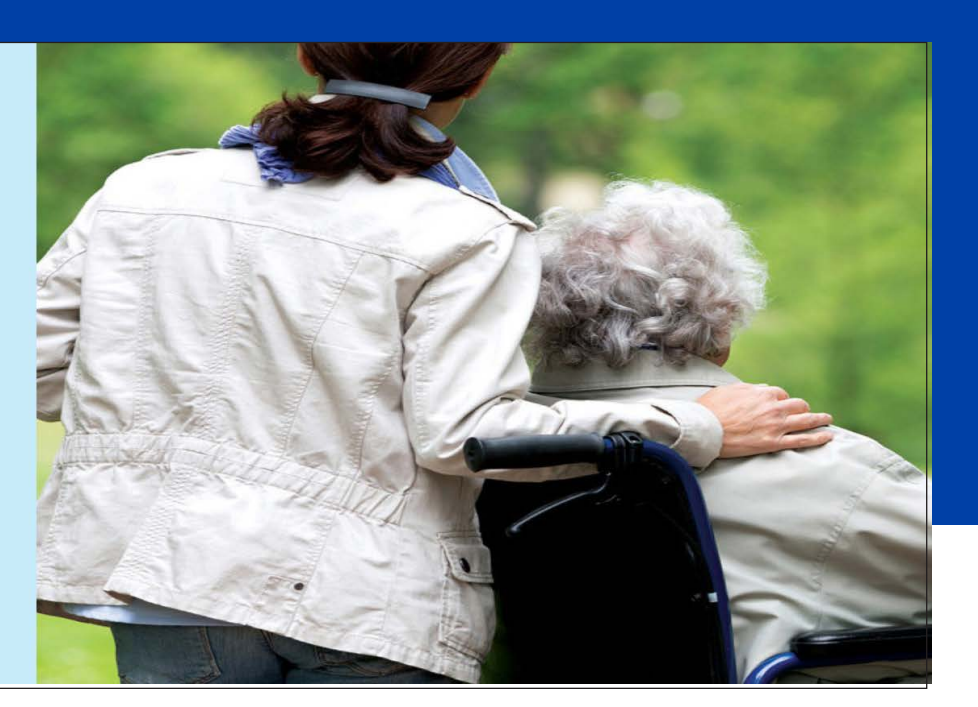

The Consumer Direct Care Network Portal, or CDCN Portal, has a number of tools for MCOs, including:

- access to authorizations and agreements
- consumer information and service activity
- pay rates and utilization

They can see when services were performed and how funds/units have been used over time.

This guide shows MCOs how to find authorizations & participants, view their details, and view related reports.

If you have not yet registered with the CDCN Portal see the Web Portal Registration guide at https://www. consumerdirectva.com/training-materials/

#### Contents

| Authorizations Dashboard           | Page 2  |
|------------------------------------|---------|
| My Participant Dashboard           | Page 4  |
| Participant Details                | Page 5  |
| Reports, Summaries, Authorizations | Page 8  |
| Shift Summary                      | Page 9  |
| Patient Pay Report                 | Page 10 |
| Summary Report                     | Page 11 |
| Detail Report                      | Page 12 |

#### Terminology:

In the CDCN Portal, attendants are called "caregivers." An attendant is an employee of the employer of record. Consumers are called "participants" in the Portal.

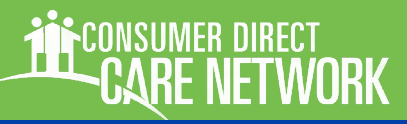

### **Authorizations Dashboard**

*MCO users see an Authorizations Dashboard upon signing in to the CDCN Portal. This way Authorizations can be found quickly and reviewed. Users can also jump to a Participant Dashboard when looking for more detail on a consumer's activity, service utilization, attendants and employers of record (EOR).* 

### **Authorization Dashboard: Overview**

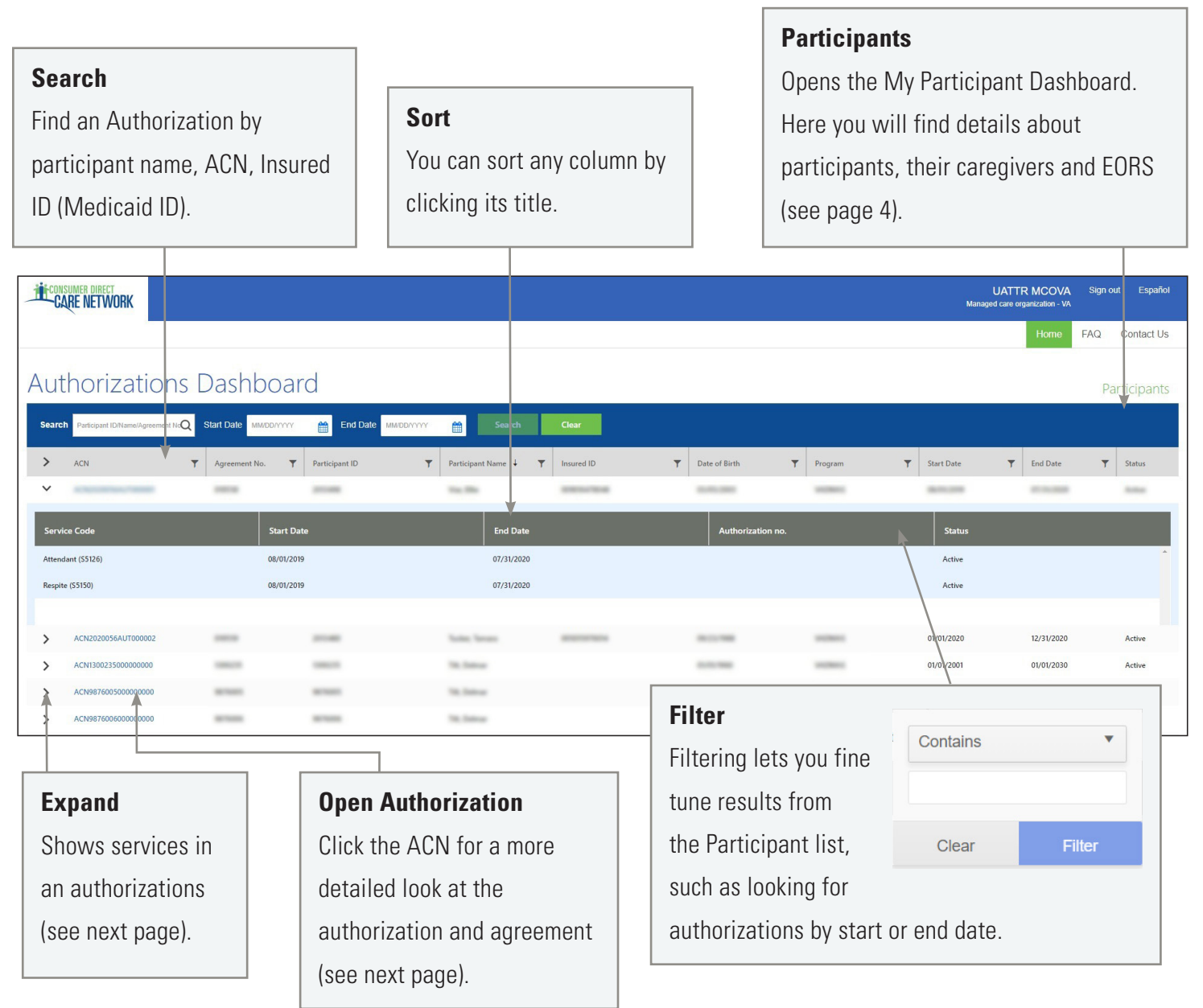

Next page, more about the authorizations dashboard

### Authorizations Dashboard, cont.

#### **Authorizations Dashboard and Agreement Details**

Authorizations are listed one by one. Each shows the participant's name, provider, and the date range of the authorization. Fields can be filtered to help find authorizations when there are many to choose from.

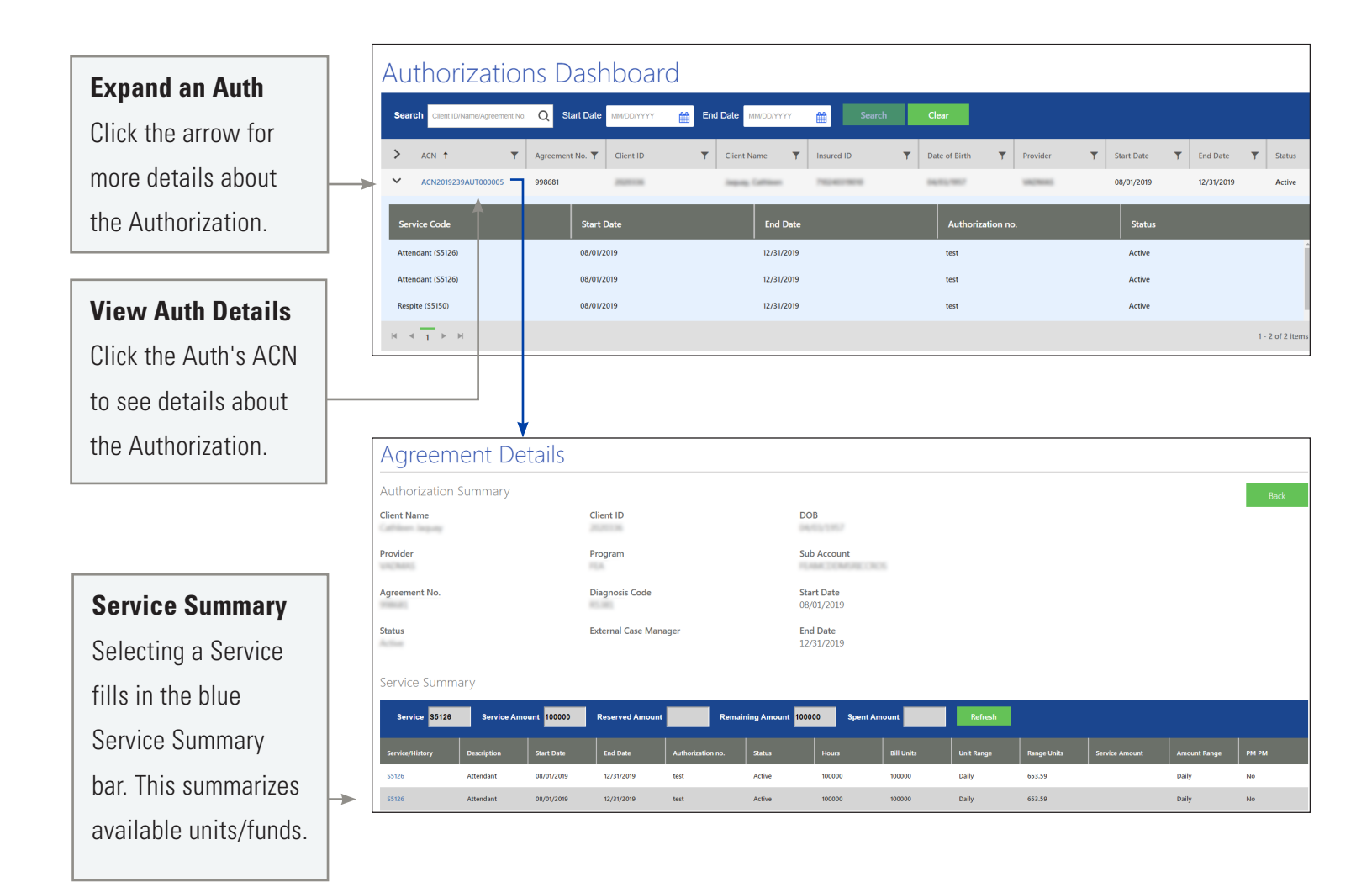

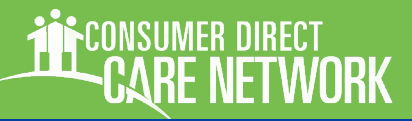

### **My Participant Dashboard**

### **My Participant Dashboard**

With this dashboard you can find information about specific participants and see their service as a whole. Finding and selecting a participant gives you demographic information, a list of caregivers who work for them, their employer of record, and service history. There are also reports available for service details and summaries.

As with the Authorization Dashboard, you can sort and filter to narrow results.

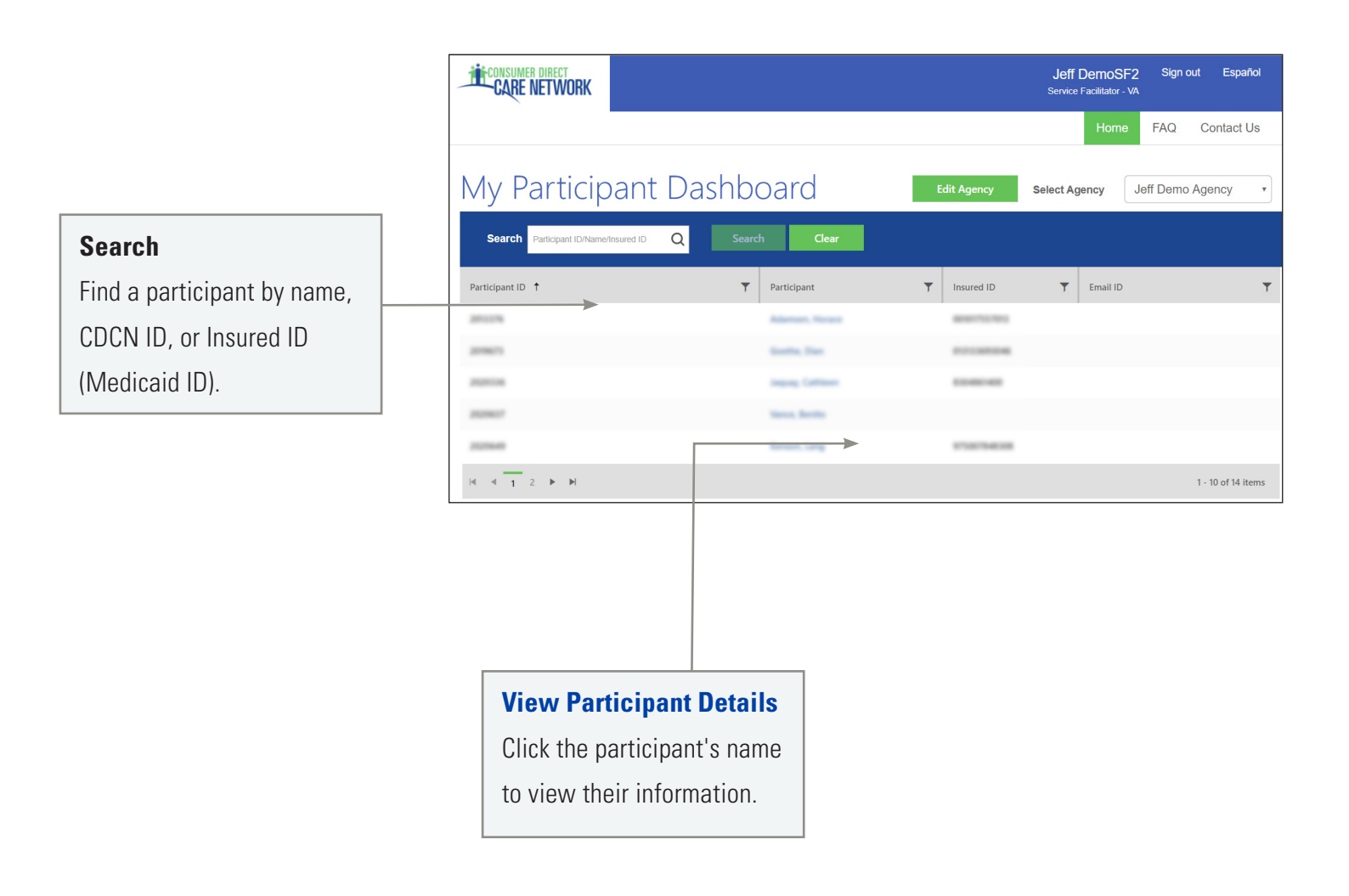

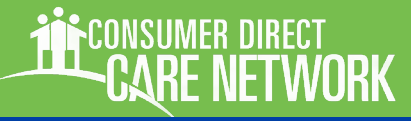

### **Participant Details**

### Participant Details: Overview

Once a Participant is chosen from **My Participant Dashboard**, you'll see information about them, including Demographics and Contact Data. You will also see a list of caregivers and can open their shift details and rates of pay.

The upper right area of the window leads to key information like **Authorizations**, **Reports**, **and Shift Summaries**.

**General Information** 

Birthdate, Insured ID.

**Demographics** 

**Caregiver List** 

Such as address, phone

number, email address.

A list of Caregivers who

perform services for the

participant. Click their name to see details.

Shift Details and Pay

Rate are available

Such as name, CDCN ID,

| lew                             |                       | Home                      |                                                                                                    |
|---------------------------------|-----------------------|---------------------------|----------------------------------------------------------------------------------------------------|
| My Participant                  |                       | Start over                |                                                                                                    |
| n about them,                   |                       |                           | Home FAQ Contact U                                                                                                    |
| act Data. You will              |                       |                           | flift former                                                                                                    |
| an open their shift             | Link                  | s to Key                  | Shift Summary Authorization Reports -<br>Patient Pay Report<br>Service Summary                                                           |
|                                 | Info                  | rmation                   | Service Details                                                                                                    |
| w leads to key                  | Desc                  | riptions                  |                                                                                                    |
| Reports and                     | start                 | on page 8.                |                                                                                                    |
| CONSIMER DIRECT<br>CARE NETWORK |                       |                           | Jeff DemoSF2 Sign out Espa<br>Server Facilitator - VA<br>Home FAQ Contact                                                                |
| ← Participant Det               | ails                  |                           | Shift Summary Authorization Reports -                                                                                                    |
| General Information             |                       |                           |                                                                                                    |
| Name                            | Insured ID            | Wai                       | ver Code                                                                                                    |
| Birth Date                      | Participant ID        | Soci                      | ial Security Number                                                                                                    |
| Agency                          | FIPS Code             |                           |                                                                                                    |
| Demographics and Cont           | tact Data             |                           |                                                                                                    |
| Email ID                        | Cell Phone            | Add                       | iress 1                                                                                                    |
| Address 2                       | Zip                   | Gen                       | ıder                                                                                                    |
| City                            | State                 |                           |                                                                                                    |
| Caregiver List                  |                       |                           | Employer of Record List                                                                                                    |
| Name † T                        | Shift Details         | Rates                     | Name 1         Y         FEIN         Y         Start Date         Y         End Date                                                    |
| Bernari, Can                    | <b>b</b>              | ð                         | 01/04/2019 12/31/2078                                                                                                    |
| Madine, Lindson                 | Ξ1                    | 8                         | I-iofine                                                                                                    |
| Mallow Tax                      | Ē)                    | ŏ                         |                                                                                                    |
| Martine Tax                     | <ul> <li>a</li> </ul> | ě<br>ě                    |                                                                                                    |
|                                 | 8)<br>8)              | <b>ک</b><br>۱-4 of 4 item | Employer of Record (EOR) List                                                                                                    |
| N 4 1 P N                       | D)                    | <b>۵</b><br>۱-4 of 4 item | Employer of Record (EOR) List A historical list of EORs known by                                                                         |
| И 4 1 Ж И                       |                       | ی<br>۲-4 of 4 item        | <ul> <li>Employer of Record (EOR) List</li> <li>A historical list of EORs known by</li> <li>Consumer Direct. Click their name</li> </ul> |

(see page 6).

# Participant Details, Caregiver Info

### **Information about Caregivers**

At the bottom of each participant's detail page is a list of caregivers. Clicking their name shows information about the caregiver.

| Caregiver List |   |               |                  |
|----------------|---|---------------|------------------|
| Name †         | T | Shift Details | Rates            |
| A              |   | D 🗈           | ě B              |
| Mades, Solar   |   |               | ŏ                |
| Mallon, Inc.   |   | Ē             | ŏ                |
| Saller, local  |   | Ē)            | ŏ                |
|                |   |               | 1 - 4 of 4 items |

### **Caregiver Details (A)**

This includes details such as Hire Date, Date of Birth, and Address.

| CARE NETWORK            |              | Jeff DemoSF2 Sign out Español<br>Service Facilitator - VA |
|-------------------------|--------------|-----------------------------------------------------------|
|                         |              | Home FAQ Contact Us                                       |
| ← Caregiver [           | Details      |                                                           |
| General Information     |              |                                                           |
| Name                    | Caregiver ID | Date of Birth                                             |
| Athatilial, Margarette  | 20202400     | Sep 11, 1962                                              |
| Social Security Number  | Hire Date    |                                                           |
|                         |              |                                                           |
| Demographics and Co     | ntact Data   |                                                           |
| Email ID                | Cellphone    | Address 1                                                 |
|                         | 5400200796   | 1301 LOGAN HEIGHTS CB                                     |
| Address 2               | Zip          |                                                           |
|                         | 24050        |                                                           |
| City                    | State        |                                                           |
| monthly mental services | Weighting    |                                                           |

#### Caregiver Rate (B) 🤞

Shows the Caregiver's pay rates by Service Code.

| Customer Employe   | e Rate | Caregiver      | ×                |
|--------------------|--------|----------------|------------------|
| Service Code 🕇 🛛 🍸 | Rate   | ▼ Start Date ▼ | End Date         |
| Attendant          | 9.22   | 12/13/2018     | 06/30/2019       |
| Attendant          | 9.4    | 07/01/2019     | 12/31/2078       |
| Companion          | 9.22   | 12/13/2018     | 06/30/2019       |
| Companion          | 9.4    | 07/01/2019     | 12/31/2078       |
| Respite            | 9.22   | 12/13/2018     | 06/30/2019       |
|                    |        |                | 1 - 5 of 6 items |

### Shift Summary (C) 🗈

Shifts performed by the caregiver for the participant are listed one by one. Each includes the date and time of service. Change the date range to view past shifts (up to a 30-day span).

| ← Shift Su<br>Participant Name: | mmary        |             |               |              |   |       |   |                     |         |   |          |             |
|---------------------------------|--------------|-------------|---------------|--------------|---|-------|---|---------------------|---------|---|----------|-------------|
| Start Date 09/25/2024           | End Date 1   | 0/25/2024   | Search        | Clear        |   |       |   |                     |         |   |          |             |
| Caregiver Name                  | Caregiver ID | ▼ Service C | Code Descri 🔻 | Service Date | Ŧ | Tasks | T | Additional Informat | Time In | Ŧ | Time Out | Ŧ           |
|                                 |              |             |               |              |   |       |   |                     |         |   | No dat   | ta to displ |
| <                               |              |             |               |              |   |       |   |                     |         |   |          |             |

### Participant Details, Employer Info

#### **Information about Employers**

At the bottom of each participant's detail page is a list of employers of record. Click the employer's name to see more information about them.

| Employer of Reco | rd List  |   |            |   |            |                  |
|------------------|----------|---|------------|---|------------|------------------|
| Name 🕇 🛛 🔻       | FEIN     | T | Start Date | T | End Date   | T                |
| Fuerte, Adrian   | 20100112 |   | 01/04/2019 |   | 12/31/2078 |                  |
|                  |          |   |            |   |            | 1 - 1 of 1 items |

#### **Employer Details**

Employer Details shows more about the employer, such as address, name, Employer ID and FEIN Number.

| CONSUMER DIRECT<br>CARE NETWORK |                        | Jeff DemoSF2<br>Service Facilitator - VA | Sign out Español |
|---------------------------------|------------------------|------------------------------------------|------------------|
|                                 |                        | Home                                     | FAQ Contact Us   |
| $\leftarrow$ Employer Deta      | ails                   |                                          |                  |
| General Information             |                        |                                          |                  |
| Name                            | Caregiver ID           |                                          |                  |
| FEIN                            | Social Security Number |                                          |                  |
| Demographics and Cor            | ntact Data             |                                          |                  |
| Email ID                        | Cell Phone             | Address 1                                | ROAD             |
| Address 2                       | ZIP                    |                                          |                  |
| City                            | State                  |                                          |                  |

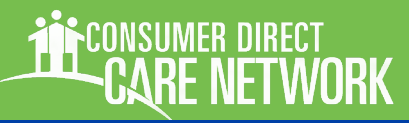

### **Reports, Summaries, and Authorizations**

This section covers information that can be found from the top right corner of the Participant Detail screen.

#### **Shift Summary:**

Shows services performed for a participant by date and time. It starts with shifts from the past 30-days, but any date range up to 30-days can be chosen.

#### **Authorization**

This is identical to the Authorizations Dashboard (page 2), however it only lists authorizations for the chosen participant.

#### **Patient Pay Report**

If the Participant is required to pay a portion of their care services, this report details how those funds are applied.

#### **Service Summary**

An overview of each authorized service, units/funds used to date, and remaining units/funds available.

#### **Service Details**

Lists services performed for the Participant in the past month. Includes Service Code, Date of Service, and pay details.

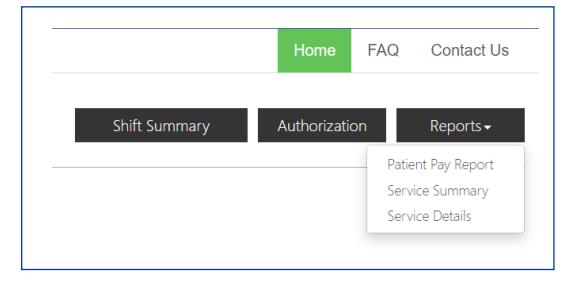

# CARE NETWORK

### **Shift Summary**

Shift Summaries are found by clicking the Shift Summary button in the top right corner of a Participant Detail screen. This opens a Shift Summary screen.

This summary shows all services performed for a participant by Service, Date, and Time. It starts with shifts from the past 30-days, but any date range up to 30-days can be chosen.

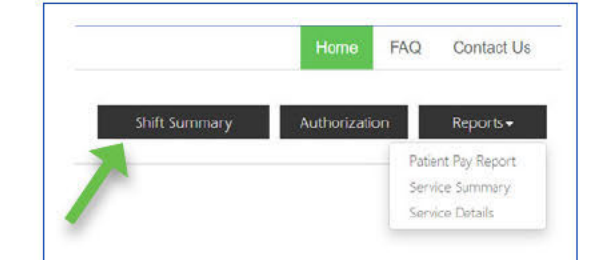

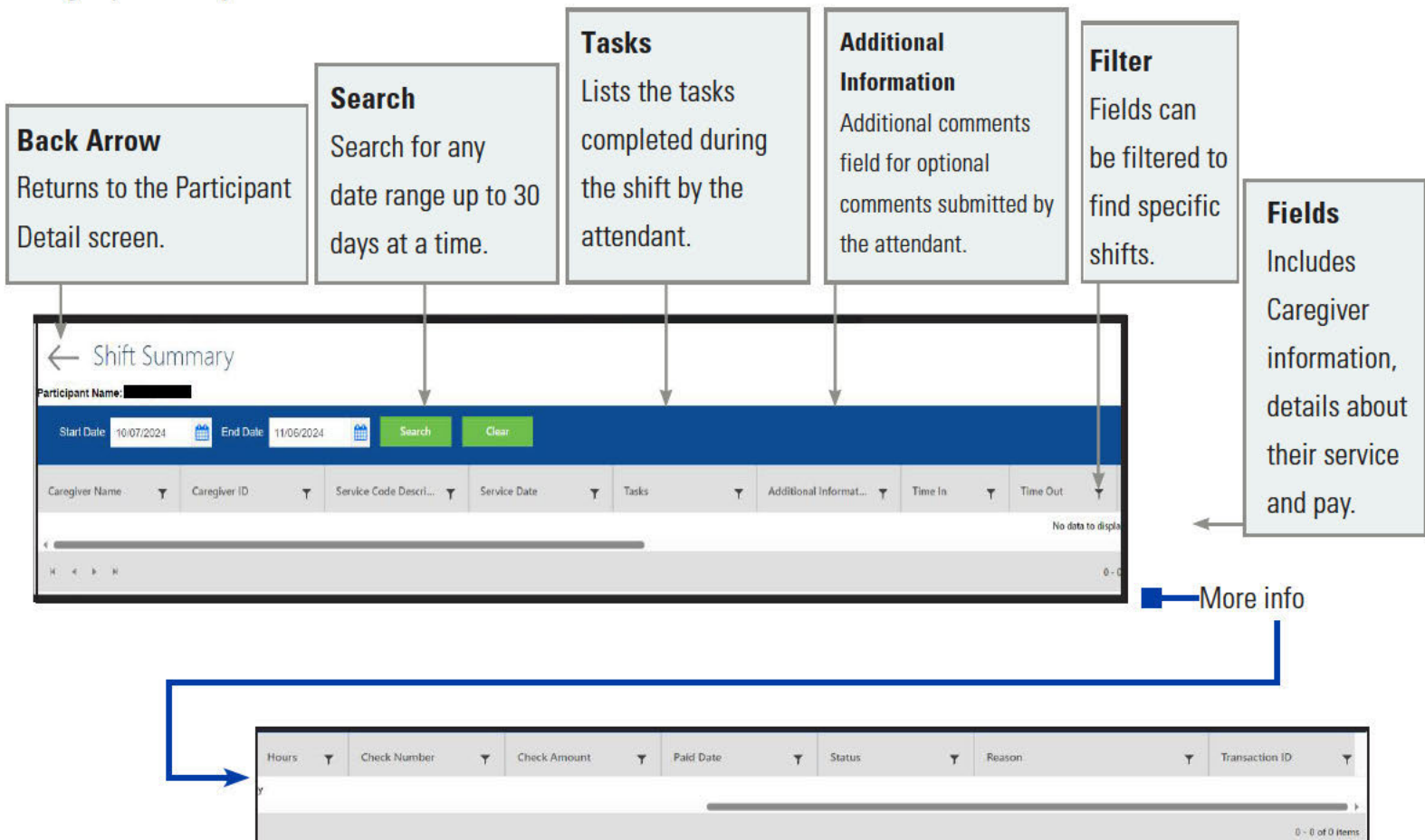

| 1                      |
|------------------------|
| Reason                 |
| If time was denied in  |
| CDCN's system, the     |
| reason is listed here. |

# **Patient Pay Report**

For Participant's who pay for a portion of their services, the Patient Pay report will identify how much they are responsible for.

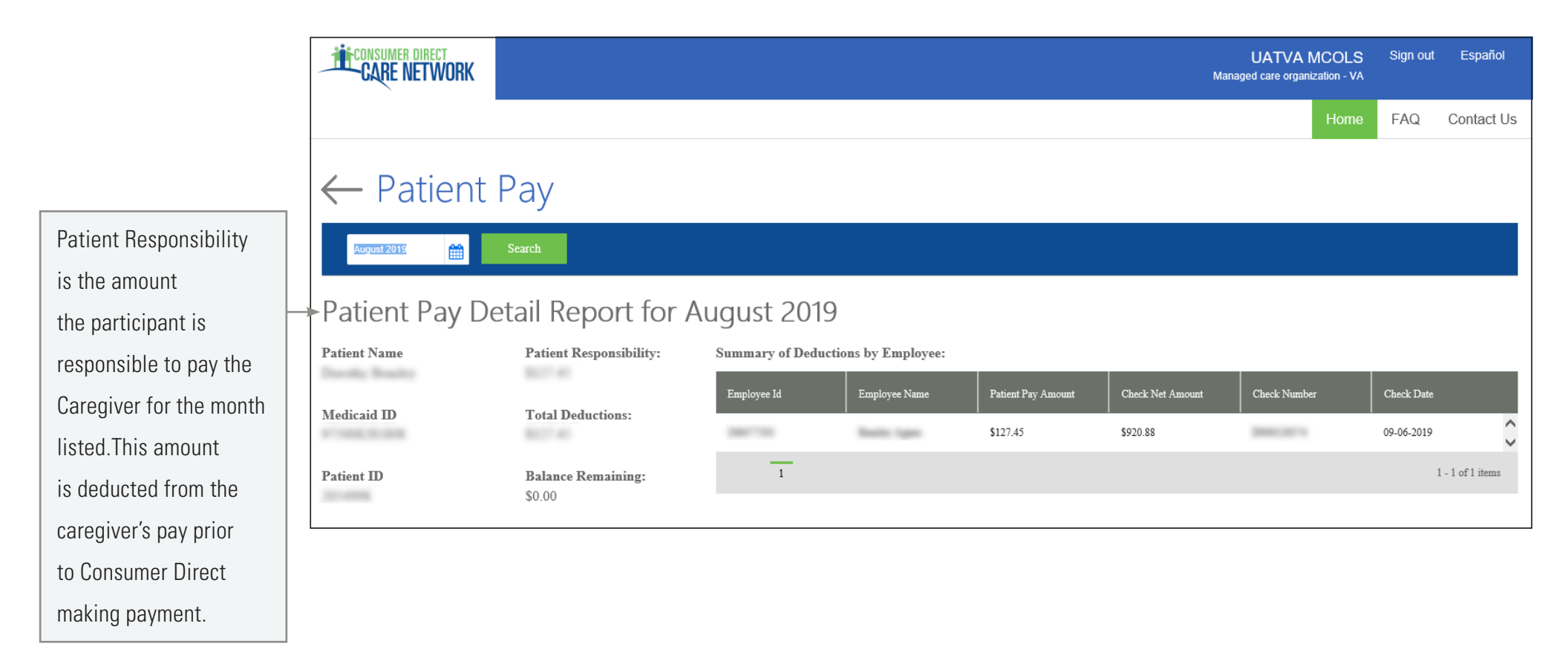

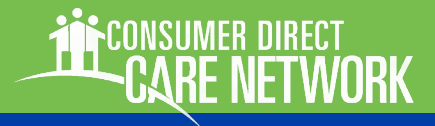

# **Summary Report**

A Participant's Summary Report shows each service within an authorization, the amount of services used to date, and remaining funds/units within each service. Values are provided in units/funds as well as percentages.

**Services** 

Services are

listed one by

one.

FEA

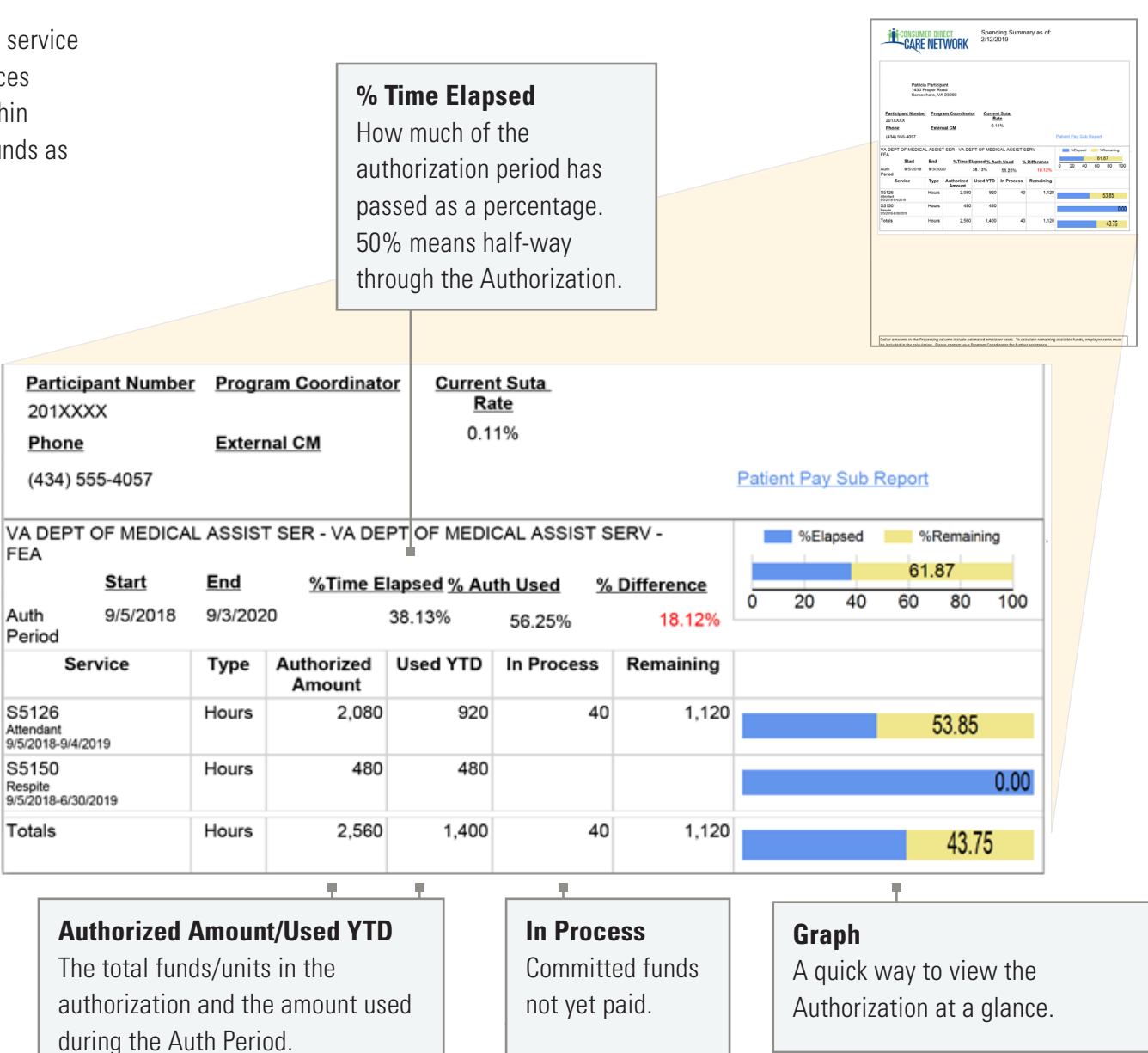

CONSUMER DIRECT

# **Detail Report**

The Detail report lists each service performed for a participant in the past 30-days. To keep a running list of services, download it regularly.

**Payroll and Admin Fees** 

These fees are in addition to employee pay.

| Service Details   | Employe      | e Service<br>Code | Service<br>Date | Pay Period             | Pay Date  | Pay<br>Units | Pay<br>Rate | Pay Total | Payroll<br>Costs | ADMN<br>Fee | Total<br>Spent | Estimate |
|-------------------|--------------|-------------------|-----------------|------------------------|-----------|--------------|-------------|-----------|------------------|-------------|----------------|----------|
| ncludes the who,  | .ewis, Larry | S5150             | 5/16/2019       | 5/9/2019-<br>5/22/2019 | 5/31/2019 | 6            | \$9.22      | \$55.32   | \$0.00           | \$0.00      | \$61.02        | Yes      |
| vhat, when, and   | .ewis, Larry | S5150             | 5/17/2019       | 5/9/2019-<br>5/22/2019 | 5/31/2019 | 7.5          | \$9.22      | \$69.15   | \$0.00           | \$0.00      | \$76.28        | Yes      |
| ow much of each   | .ewis, Larry | S5150             | 5/18/2019       | 5/9/2019-<br>5/22/2019 | 5/31/2019 | 9.5          | \$9.22      | \$87.59   | \$0.00           | \$0.00      | \$96.62        | Yes      |
| ervice delivered. |              |                   |                 |                        |           | 23           |             | \$212.06  | \$0.00           | \$0.00      | \$233.91       |          |
|                   |              |                   |                 |                        |           | 23           |             | \$212.06  | \$0.00           | \$0.00      | \$233.91       |          |

**Totals** 

The last line adds up each pay and financial column.

#### **Total Spent**

The final amount for all services performed in the past 30-days. It adds together the employee's pay, payroll costs, and administrative fees. ONSUMER DIRECT